# מדריך לסטודנט/ית דיווח מקוון- עבודות סטודנטים המרכז האקדמי לב

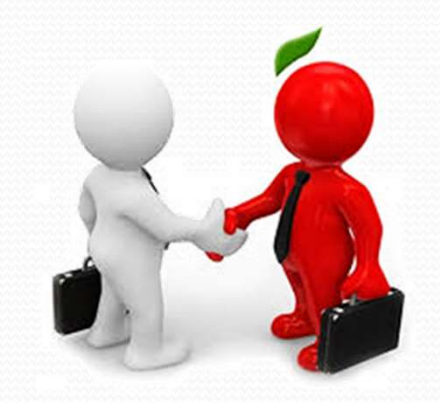

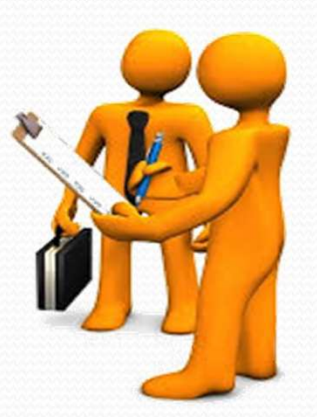

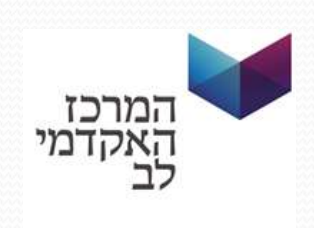

## כניסה למערכת:

#### שלב ראשון:

עליך להירשם למאגר "עבודות תלמידים" לבחור– "הרשמה"- "הרשם עכשיו".

| א אקדמי לב   כניס 🗞 א דע 🗘 א אקדמי לב   כניס 🖓 א דע אקדמי לב   בניס אין אראקדמי לב   א אקדמי לב   אין אין אין אין אין אין אין אין אין אין | ייא מא מאקדמי לב<br>ארמרכז האקדמי לב |
|----------------------------------------------------------------------------------------------------|--------------------------------------|
|                                                                                                    |                                      |
| ות תלמידים<br>1.1.2                                                                                                    | מערכת עבוד<br>גרסה: 4                |
| הרשמה                                                                                                    | כניסה                                |
| לצורך רישום במאגר כעובד, לחץ על                                                                                                    | שם משתמש                             |
| הכפונוו הו שם ענשיו.                                                                                                    | בבקשה הכנס את שם המשתמש שלך          |
| הרשם עכשיו                                                                                                    | סיסמה<br>ברקועה הננס את סומסתר       |
|                                                                                                    | התחבר בו זכור אותי בפעם הבאה         |
|                                                                                                    |                                      |

#### שלב שני:

עליך להכניס את שם המשתמש והסיסמא ( בדיוק כמו באתר "לב נט). ללחוץ על הטפסים המסומנים באדום, "טופס 101" וטופס "פרטי בנק", להדפיס, לחתום, לסרוק ולצרף חזרה לאתר.

| הרשמה במאגר כעובד                                               |
|-----------------------------------------------------------------|
| שם המשתמש שאיתו הנך מתחבר למערכות בנ"ט                          |
| בבקשה הכנס את שם המשתמש שלך                                     |
| סיסמה התחברות למערכת בג"ט נט                                    |
| בבקשה הכנס את סיסמתך                                            |
|                                                                 |
|                                                                 |
| אנא שימו לב להודעות הבאות:                                      |
| <ul> <li>אנא הזינו שם משתמש</li> <li>אנא הזינו סיסמה</li> </ul> |
| <ul> <li>טופס 101</li> <li>טופס פרטי בנק</li> </ul>             |
|                                                                 |

\* לידיעתך, הנך רשאי להירשם במאגר עבודות סטודנטים <u>רק</u> לאחר שצירפת את הטפסים הנ"ל לאתר!!!!

#### שלב שלישי:

עליך להמתין שהמעסיק יבחר אותך מהמאגר ויגדיר לך את התפקיד הרלוונטי. רק לאחר שמעסיקך יגדיר לך תפקיד תקבל/י את החוזה
אל הדואר האלקטרוני שלך.

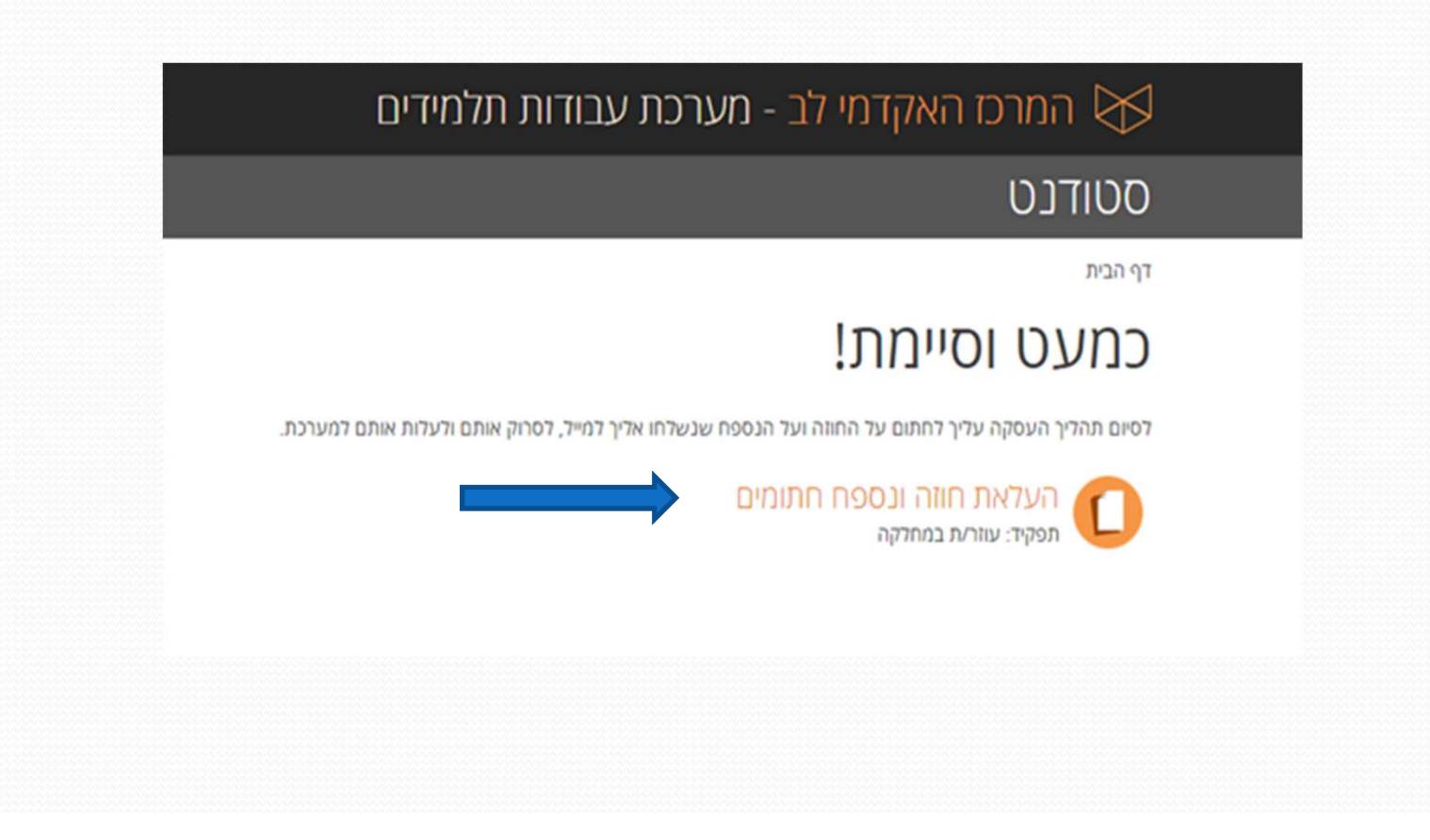

#### :גיוס למאגר עבודות סטודנטים

#### לאחר שקיבלת את החוזה במייל, עליך להדפיסו ולסרוק בחזרה לאתר, תחת "הטפסים שלי"

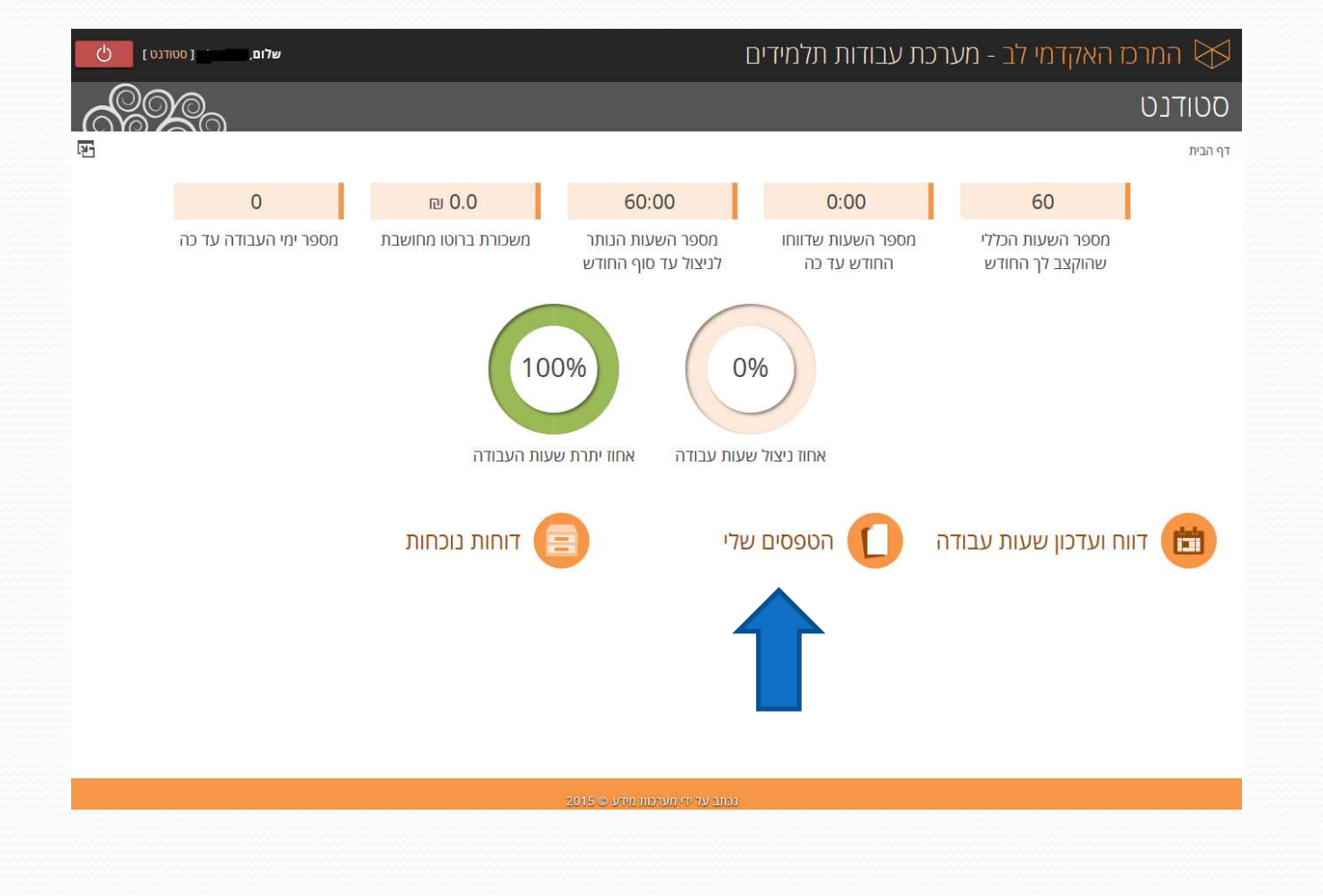

### תהליך דיווח שעות למערכת:

\* לתשומת ליבך, תוכל/י לדווח ולעדכן את שעות עבודתך, רק מאחד מהמחשבים הנמצאים ברחבי הקמפוסים השונים.
\* עליך להיכנס אל "דיווח ועדכון שעות עבודה".

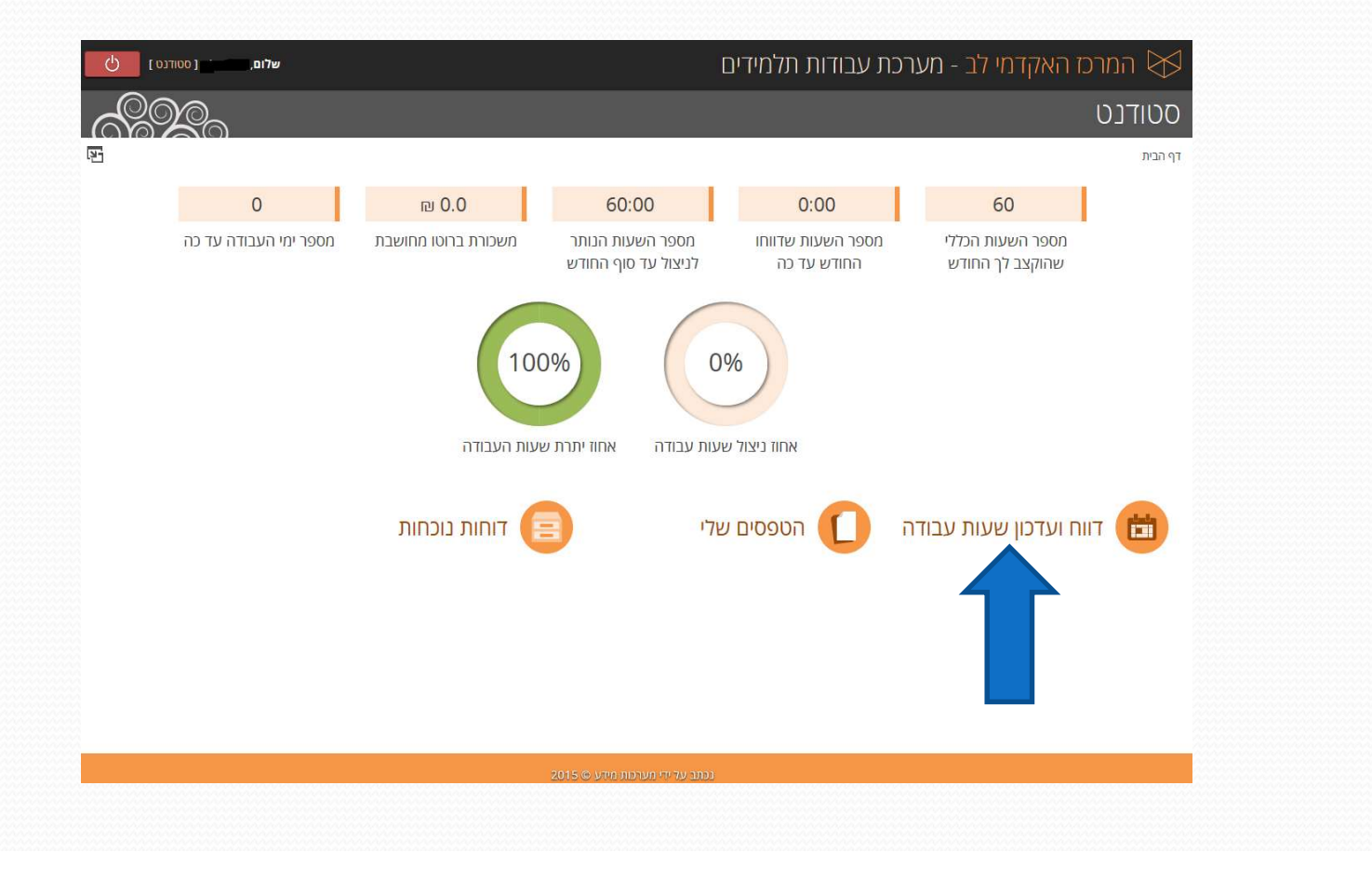

#### תהליך דיווח שעות למערכת:

עליך להיכנס אל "דוחות שעות עבודה"

ולדווח ידני את השעות. תחילת תהליך הדיווח יעשה החל מה-22 לחודש ועד ל21 לחודש שלאחריו.

נא הפקד/י לדווח מידי יום את שעות הנוכחות כאשר הנך עובד/ת במרכז האקדמי לב.

| שלום, י בשלום ( סטודנס ן                                     |                       | ם    | ות תלמידי           | רכת עבוד                    | וי לב - מע                | כז האקדמ                         | המרי 🏷                                       |
|--------------------------------------------------------------|-----------------------|------|---------------------|-----------------------------|---------------------------|----------------------------------|----------------------------------------------|
|                                                              |                       |      |                     |                             |                           |                                  | סטודנט                                       |
| 12 <u>5</u>                                                  |                       |      |                     |                             |                           | בודה                             | <mark>בית</mark> > דווח שעות <mark>עו</mark> |
| תחילת העסקה: <b>01/11/2014</b> סיום העסקה: <b>30/09/2015</b> | תעריף: ₪ <b>25.50</b> |      |                     |                             | מעבדה                     | ז למשרה אחראי ו                  | דווח שעות עבודו                              |
|                                                              | חודש הבא              |      | 2                   | 01 <mark>5 דש</mark> פברואר | n                         |                                  | חודש קודם                                    |
|                                                              | שבת                   | שישי | חמישי               | רביעי                       | שלישי                     | שני                              | ראשון                                        |
|                                                              | 7                     | 6    | 5                   | 4                           | 3                         | 2                                | 1                                            |
|                                                              | 14                    | 13   | 12                  | 11                          | 10                        | 9                                | 8                                            |
|                                                              | 21                    | 20   | 19                  | 18                          | 17                        | 16                               | 15                                           |
|                                                              | 28                    | 27   | 26                  | 25                          | 24                        | 23                               | 22                                           |
|                                                              |                       |      |                     |                             |                           |                                  |                                              |
|                                                              |                       |      |                     |                             |                           |                                  |                                              |
|                                                              |                       |      |                     |                             |                           |                                  |                                              |
|                                                              |                       |      | בור לתאריך של היוו. | 21/03/20                    | סוף חודש נוכחי: <b>15</b> | סי: <mark>22/02/2015</mark> , יר | תחילת חודש נוכו                              |
|                                                              |                       |      |                     |                             |                           |                                  |                                              |
|                                                              |                       |      |                     |                             |                           |                                  |                                              |

לתשומת ליבך, אין אפשרות לדווח שעות רטרואקטיבית מחודשים קודמים! 🛠

### הזנת דיווח שעות:

#### מתאריך 22 לחודש עד לתאריך 21 לחודש שאחריו

| יברואר 2015           | יום חמישי, 26 פ | חודש הבא |      |       | ש פברואר 20 <mark>15</mark> | חודי  |     | קודם |
|-----------------------|-----------------|----------|------|-------|-----------------------------|-------|-----|------|
| אנא הזינו שעת התחלה 1 | שעת כניסה 1     | שבת      | שישי | חמישי | רביעי                       | שלישי | שני | אשון |
| אנא הזינו שעת יציאה 1 | שעת יציאה 1     | 7        | 6    | 5     | 4                           | 3     | 2   | 1    |
| אנא הזינו שעת התחלה 2 | שעת כניסה 2     | 14       | 13   | 12    | 11                          | 10    | 9   | 8    |
| אנא הזינו שעת יציאה 2 | 2 שעת יציאה     | 21       | 20   | 19    | 18                          | 17    | 16  | 15   |
| אנא הזינו מחיר נסיעות | דמי נסיעות      | 28       | 27   | 26    | 25                          | 24    | 23  | 22   |
| מחיקה עדכון ביטול     |                 |          |      | i.    |                             |       |     |      |

לידיעתך, הנך רשאי/ת לקבל דמי נסיעות כפי הנקבע בחוק, רק במידה והנך לא תגורר/ת במעונות ומגיע/ה לעבוד <u>במיוחד</u> במרכז האקדמי לב.

#### הטפסים שלי

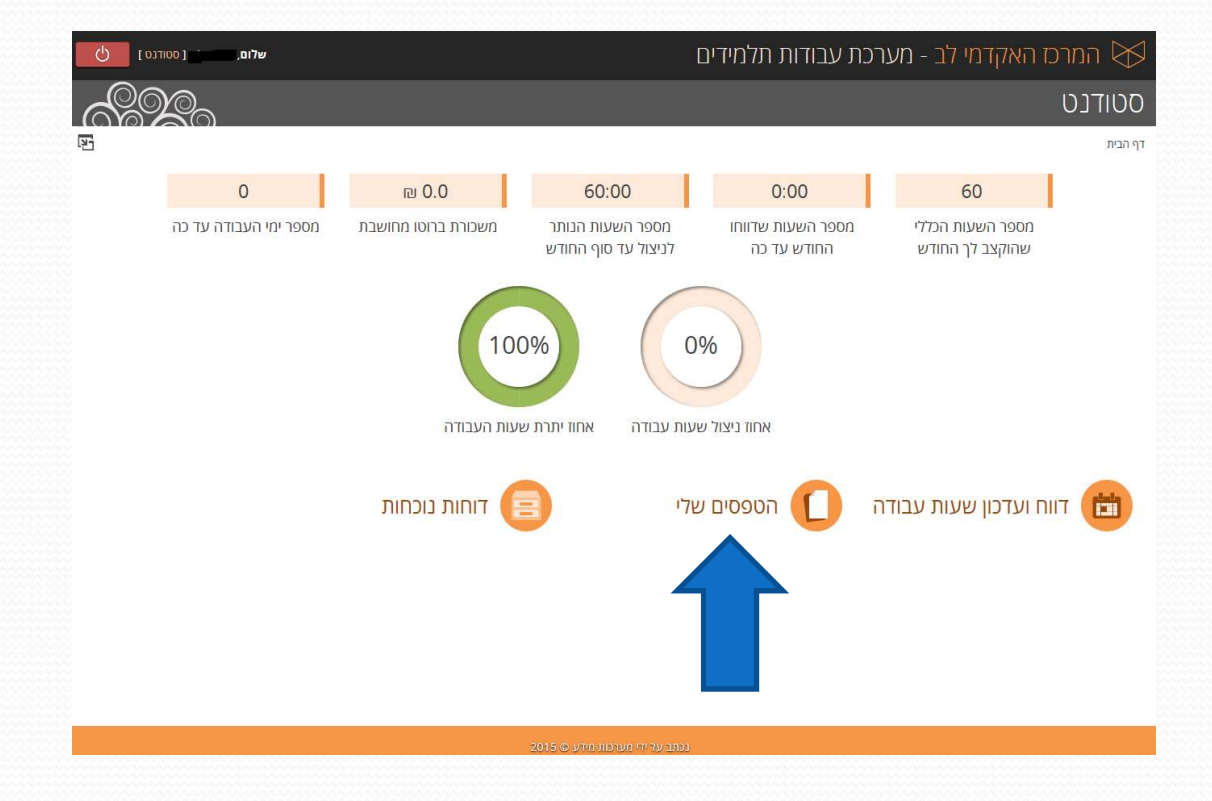

## המשך הטפסים שלי

תחת "הטפסים שלי" תוכל/י לצפות בחוזה והנספח לחוזה שחתמת

|                                                       |              |             |                       | וודנט                    | סכ                      |
|-------------------------------------------------------|--------------|-------------|-----------------------|--------------------------|-------------------------|
| - <u>-</u> -                                          |              |             |                       | הטפ <mark>סים שלי</mark> | <mark>&lt; בית</mark> > |
| מספר טפסים לעמוד: 15 🖌                                |              |             | נמצאו 3 טפסים במערכת. | ש חופשי                  | חיפו                    |
| תאריך יצירת הקובץ 💌                                   | גודל הקובץ 💌 | סוג הטופס 💌 |                       | שם הטופס                 |                         |
| יום ראשון, ה-22 בפברואר 2015 בשעה <mark>1</mark> 6:21 | 67KB         | חוזה ממוחשב | 20                    | חוזה העסקה לשנת 15 😭     |                         |
| יום ראשון, ה-22 בפברואר 2015 בשעה 16:21               | 63KB         | נספח ממוחשב | עבדה (EPID-3)         | נספח לתפקיד אחראי מי 🕞   |                         |
| יום ראשון, ה-22 בפברואר 2015 בשעה 16:21               | 63KB         | נספח ממוחשב | זית (EPID-4)          | נספח לתפקיד עבודה פי 🚺   |                         |
|                                                       |              |             |                       |                          |                         |

#### דוחות נוכחות

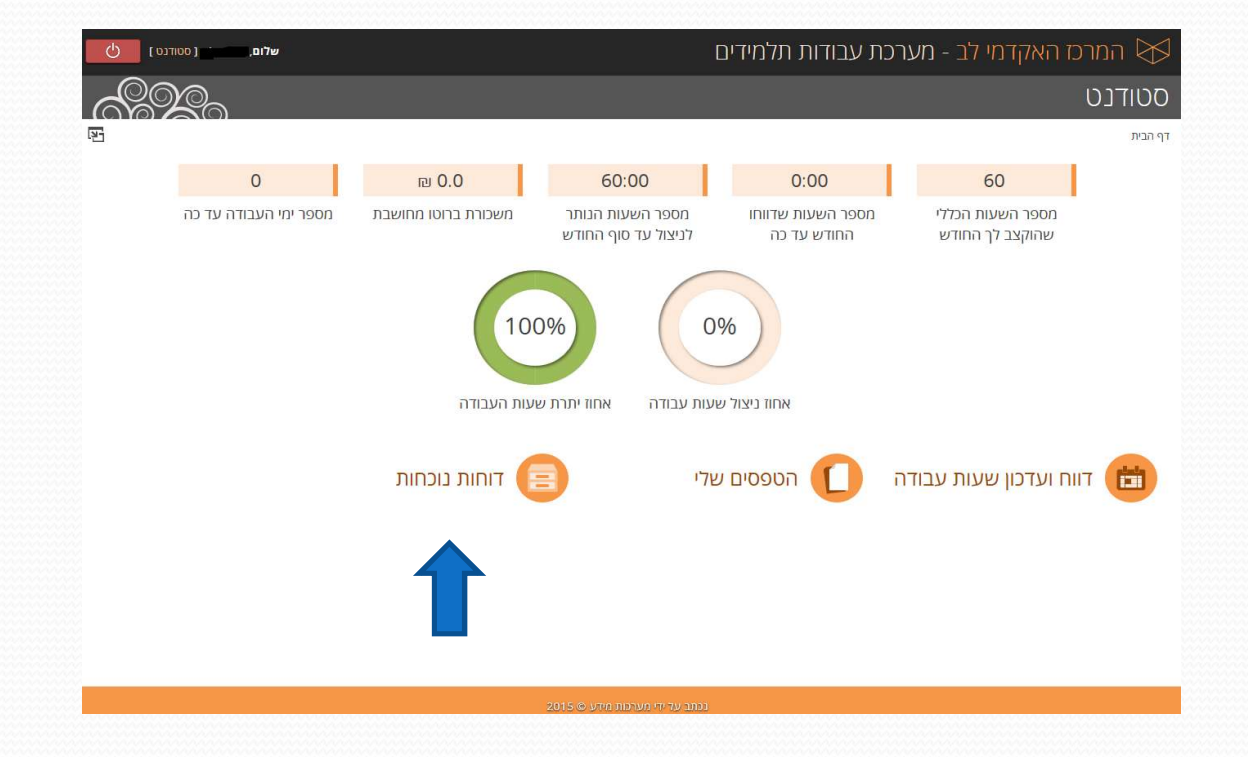

#### דוחות נוכחות

תחת "דוחות נוכחות", תוכל/י לצפות בהזנת השעות אשר עודנו על- ידך, במגוון העבודות אשר הנך מבצע במרכז האקדמי לב.

| 6           |                        |          |               |               |               |               |            |         | סטודנט                                             |
|-------------|------------------------|----------|---------------|---------------|---------------|---------------|------------|---------|----------------------------------------------------|
| N.          |                        |          |               |               |               |               |            |         | <mark>בית</mark> > דוחות נוכחות                    |
| <b>Y</b> 15 | פר דוחות נוכחות לעמוד: | מס       |               |               |               |               |            |         | מצאו 12 דוחות נוכחות במערכת.                       |
|             | נסיעות 💌               | נוכחות 💌 | זמן יציאה 2 💌 | זמן כניסה 2 💌 | זמן יציאה 1 💌 | זמן כניסה 1 💌 | תאריך 💌    | סטטוס 💌 | פרטי העסקה 🗖                                       |
|             | 0.00 ₪                 | 1:30     | 0:00          | 0:00          | 21:00         | 19:30         | 17/11/2014 | דווח    | אחראי מעבדה - כללי תקשוב ומערכות מידע ע.ת (111500) |
|             | 0.00 ₪                 | 3:30     | 0:00          | 0:00          | 19:30         | 16:00         | 26/11/2014 | דווח    | אחראי מעבדה - כללי תקשוב ומערכות מידע ע.ת (111500) |
|             | 0.00 ₪                 | 3:00     | 0:00          | 0:00          | 21:00         | 18:00         | 02/12/2014 | דווח    | אחראי מעבדה - כללי תקשוב ומערכות מידע ע.ת (111500) |
|             | 0.00 🛛                 | 3:00     | 0:00          | 0:00          | 19:00         | 16:00         | 04/12/2014 | דווח    | אחראי מעבדה - כללי תקשוב ומערכות מידע ע.ת (111500) |

### הסבר מורחב על תלוש השכר

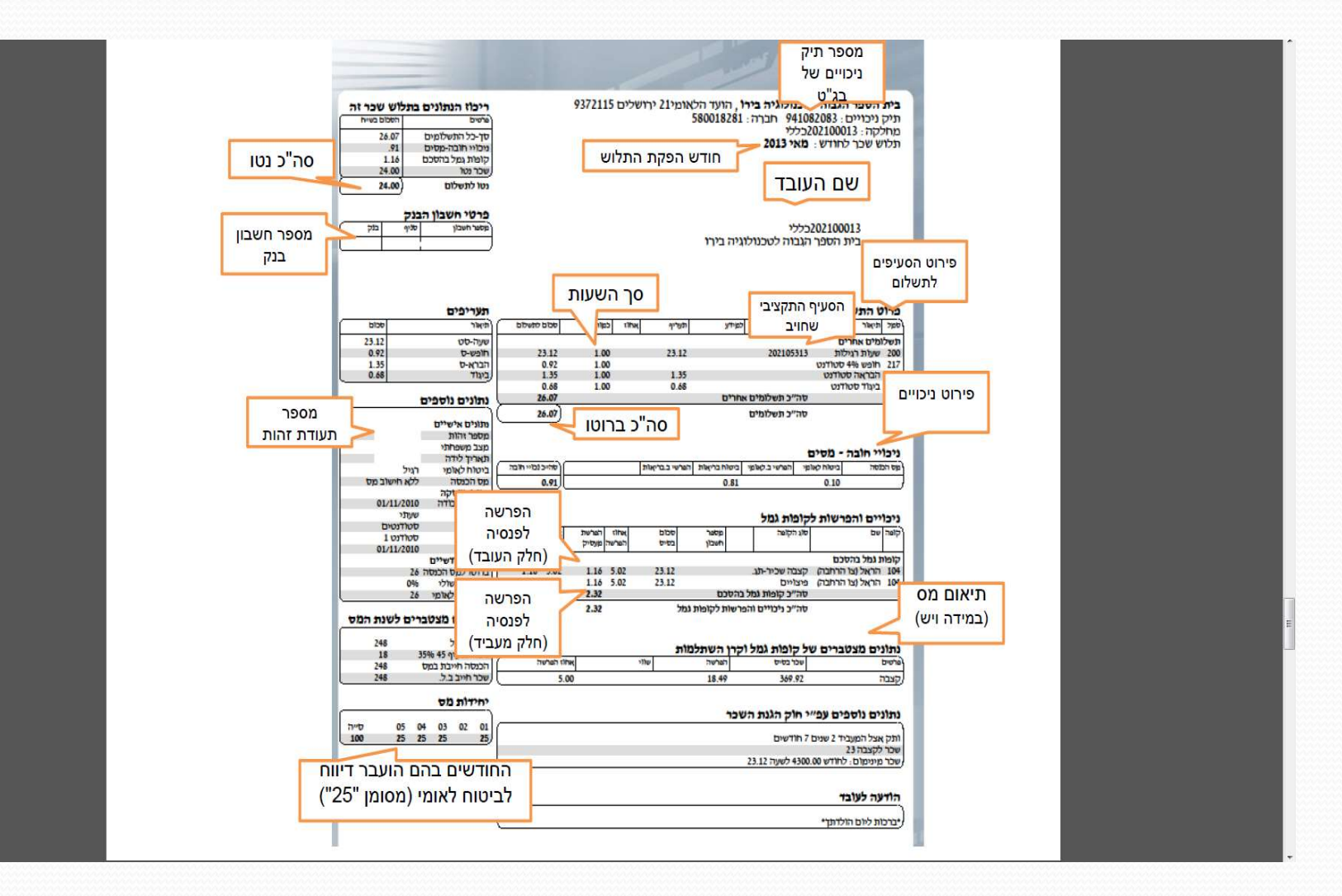

## המשך הסבר על תלוש השכר:

.1\*1. תעריף הברוטו מתחלק ל: ביגוד, הבראה וחופשה

לכן אם תחשב/י את כל הסעיפים יחד, תגלה/י את התעריף הברוטו בו חתמת בחוזה.

- 2. <u>ביטוח לאומי</u>: בתלוש השכר מצד שמאל תוכל/י לראות את טבלת החודשים שעבדת, בטבלה "יחידות מס", הסמל "25" מהווה שעבדת באותו חודש רלוונטי.
- 3 2. פנסיה: הפרשת הפנסיה חלה מהחודש הראשון לעבודתך, שימ/י לב, כי בטבלת "ניכויי חובה" ישנה שורה אחת של הפרשות לפנסיה מהעובד. והמעביד, שלא מנוכה משכרך.

### תאום מס:

קיימים שני מקרים עיקריים בהם תתבקש/י לבצע תיאום מס בגין ההכנסות מ-2 מקורות או יותר. דהיינו, דיווח למס הכנסה על מנת, שינוכה משכרך מס הכנסה בשיעורים מופחתים:

 במידה והנך שכיר/ה המקבל משכורת משני מקומות עבודה שונים ויותר.

2. במידה וקיימת לך הכנסה קבועה ועבדת בעבודה נוספת, זמנית או חד פעמית.

## כיצד עליך לבצע תאום מס?

עליך לגשת אל אחד מסניפי רשות המיסים, אל פקיד שומה עם הפרטים הבאים:

- .1 מספר תיק הניכויים- משני מקומות העבודה או יותר.
- .2 הכנסתך השנתית הממוצעת, משני מקומות עבודתך או יותר.

מספר תיק הניכויים של המרכז האקדמי לב:

# <u>941082083</u>

באפשרותך לבצע תאום מס באמצעות באתר
של רשות המיסים: להלן הקישור לטופס המקוון למילוי
תיאום מס במס הכנסה ללא צורך בהגעה פיזית.

https://www.misim.gov.il/shteumeimas/frmPreMain.aspx

## מסירת תאום המס אל רכזת עבודות סטודנטים:

לאשר תקבל/י את התאום מס, עליך להעבירו במייל אל רכזת עבודות סטודנטים. על מנת שתעדכן במערכת שכר את התאום מס שקיבלת.

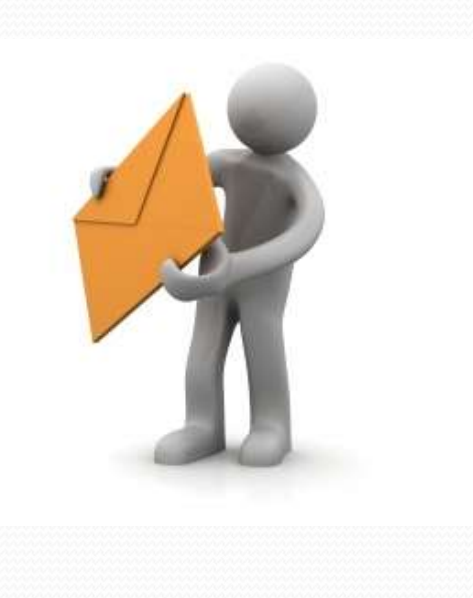

## מילואים

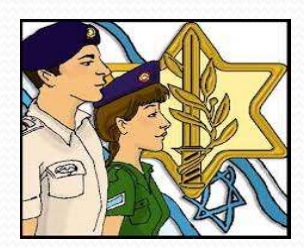

בעז"ה לאחר שתשוב לשלום, מסור לרכזת עבודות סטודנטים <u>אישור מקורי ע</u>ל ביצוע שמ"פ (ימ"ם). התשלום יופקד לחשבונך לאחר חודש. באפשרותך לבצע תביעה אישית מול ביטוח לאומי, רק הזהר לא לדווח פעמיים או באמצעותך או באמצעות המרכז האקדמי לב. לפרטים נוספים לחץ כאן:

http://www.aka.idf.il/kamlar/klali/default.asp?catId=43 334&docId=60510&list=1

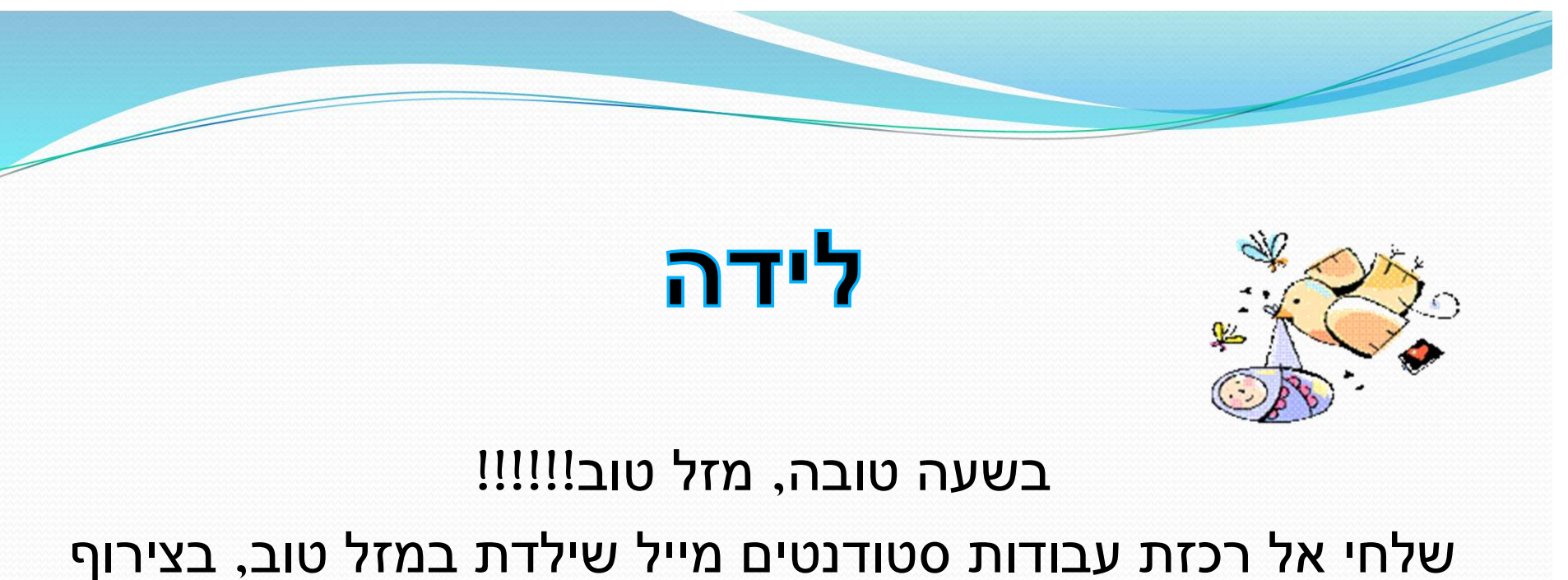

מאדי אזי דכות עבודות סטודנסים נוייזי שיזידת במידי סוב, בצידוןי תאריך הלידה המדויק וכתובת מגורים מעודכנת, בכדי שתקבלי טופס תביעה לדמי לידה לביטוח לאומי.

בשמחות תמיד!!!

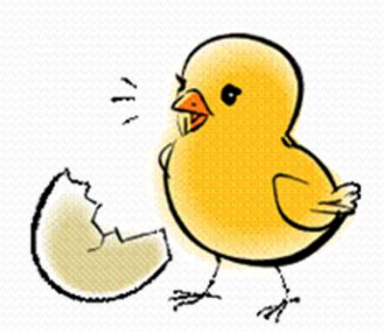

### יצירת קשר:

:סטודנט/ית יקר/ה שעות קבלת קהל, בימים א'-ה' בקמפוס לב: בין 09:30-12:30 ניתן להשיג וליצור עמי קשר באמצעות המייל: student@jct.ac.il

בכל פנייה נא כתב/י את שמך המלא, תעודת זהות והמחלקה בה הנך מועסק/ת. אשמח לעמוד לרשותך גם בטלפון: 02-6751162 😳 רוזי לוי- רכזת עבודות סטודנטים

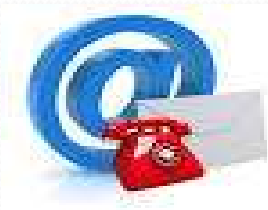